## QUICK START GUIDE | LK-B30IE

# Sewoo

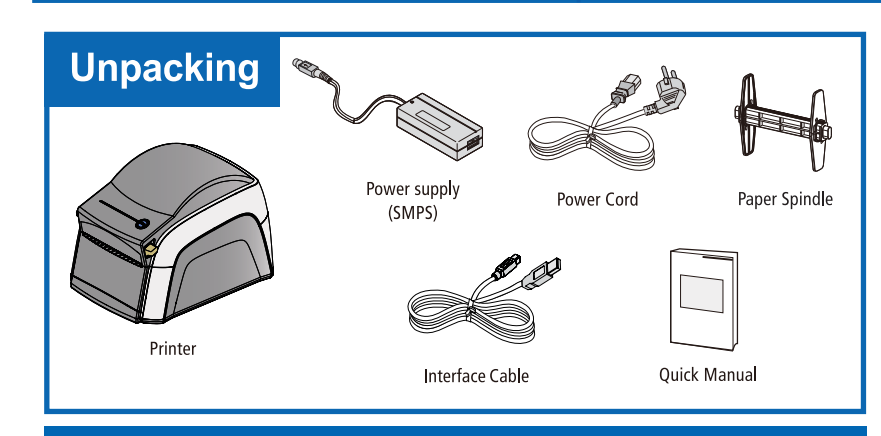

### Loading the paper (Roll Paper Type)

above.

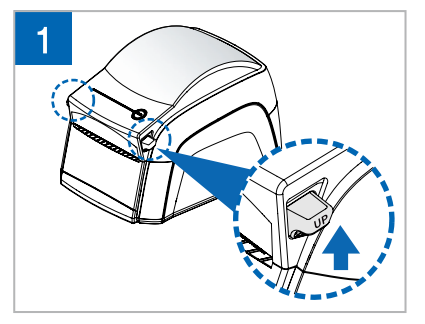

2 Please open the upper cover as shown

Turn off the printer and open the upper cover by pushing the knob in the direction of the arrow.

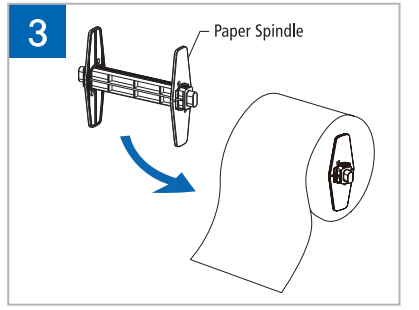

Pull out one of the adjustable width tabs. Insert a paper roll and adjust the tab so that the paper can be positioned in the center.

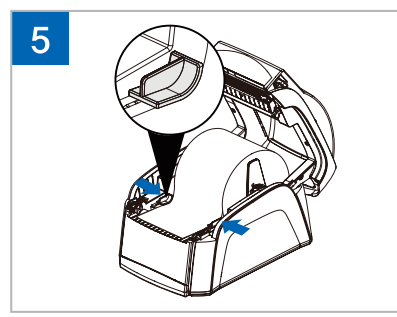

Adjust the paper guide to fit the width of the paper.

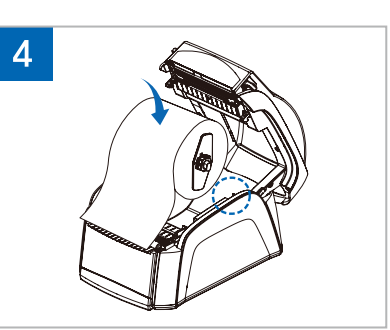

Insert paper roll into the printer.

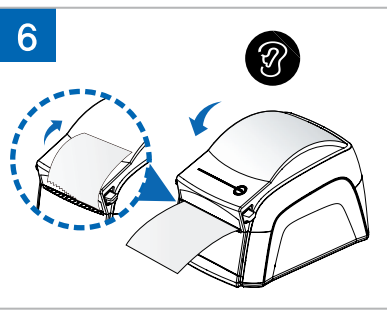

Pull the paper to the print position and Make ure that you hear the closing sound when the top cover is fully closed.

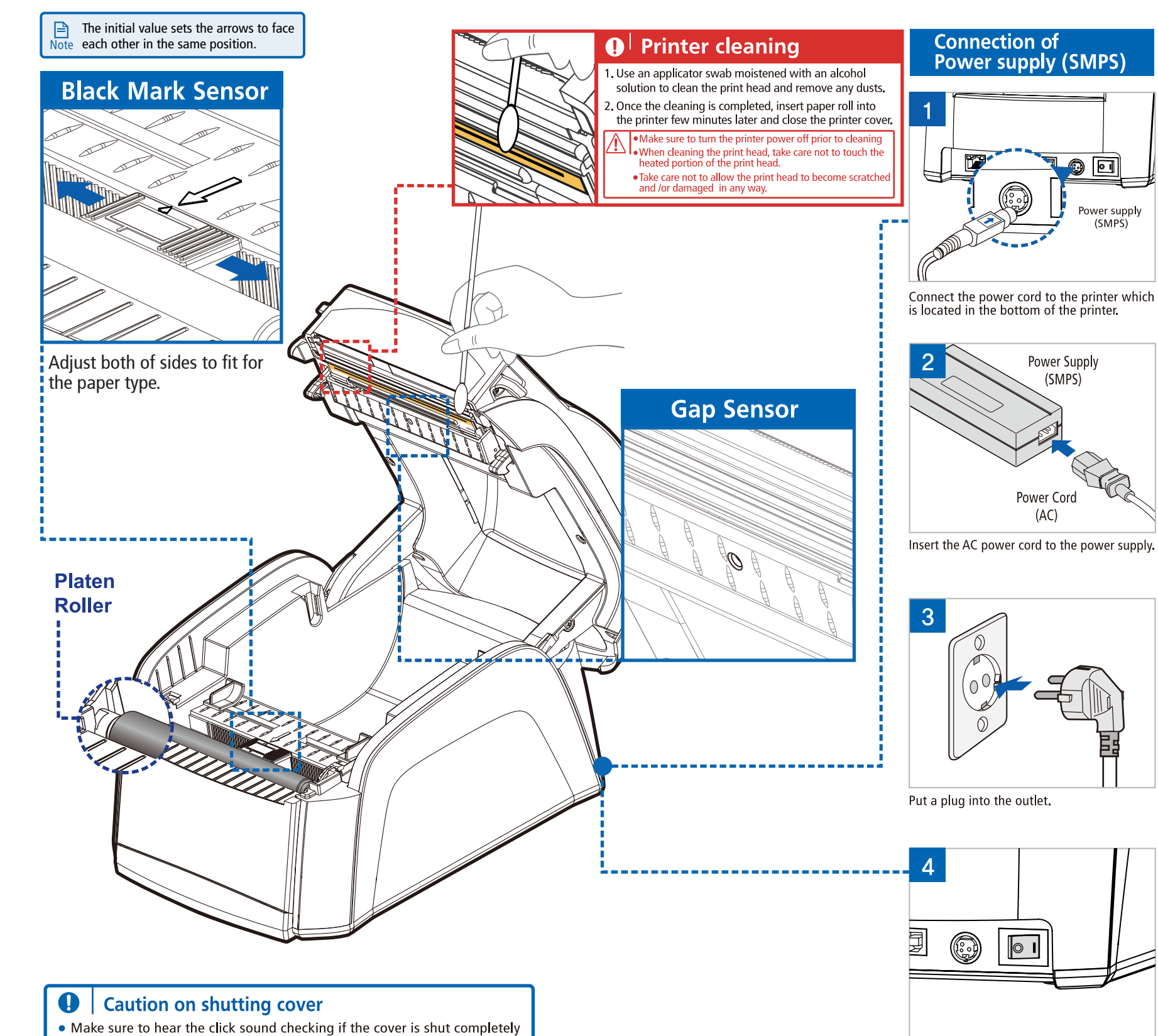

• The printing will be not working if the cover is not closed completely

**I** NOTE Please refer to the User's manual for fanfold type.

## QUICK START GUIDE | LK-B30IE

# **Auto Calibration**

On the printer power off mode, close the Turn on the power while pressing 'FEED'. printer cover after inserting a paper roll.

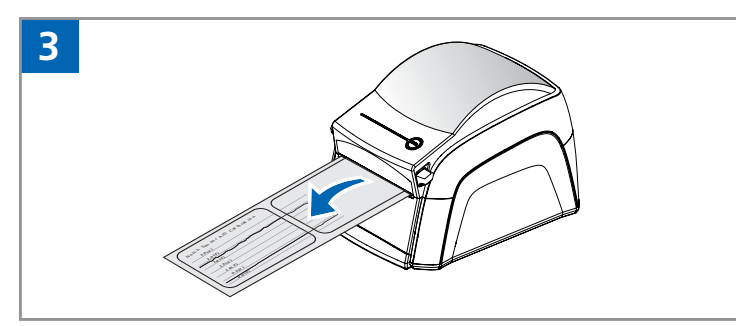

The printer is going to print out the media with the graph indicating how calibration is done for the sensor. This information will be automatically saved to ensure the accuracy on the form alignment. Once the graph is printed, cycle the power to get back into to READY mode.

Self Test

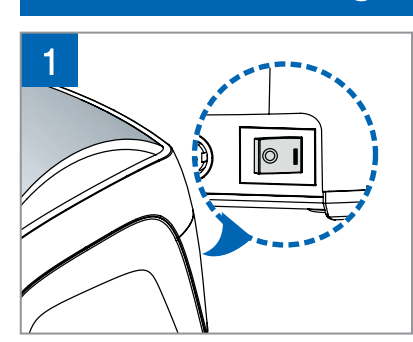

Turn off the printer.

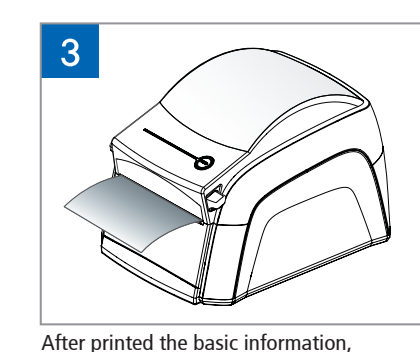

please press the FEED button again.

2 **{**\_{-}}-

If you press FEED button and the buzzer rings twice your hand Take it off.

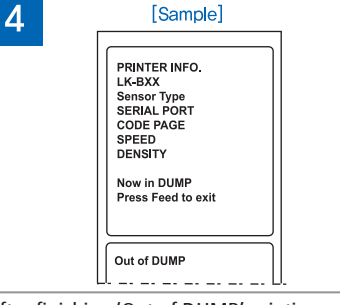

After finishing 'Out of DUMP' printing, it's ready to work properly.

www.miniprinter.com

### The solution of the printing failure Reference

- ▶ In case that power doesn't work, check the connection status with adaptor. If there is no problem on connection status, check the LED on adaptor
- If there is no response to printing, check the connection status of cable between PC and printer
- When printing position up and down is not the same, execute Calibration(turn power on while pressing feed button)
- When the printing position is not centered, arrange the paper width guide to the middle
- ▶ If the blank paper is printed out, check the position for up and down side of Gap & Notch Sensor (standard setting 8)
- If the specific parts are not printed Remove or clean dirt in the head
- Check if the cover is closed completely when the power does not work, LED is lighted or beeping sound occurs You can be informed by either LED light on or beep sound

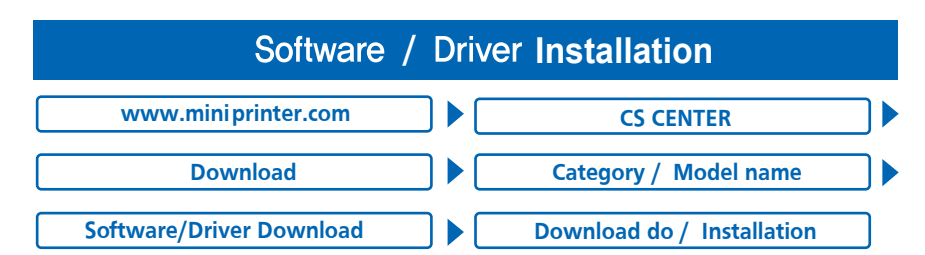

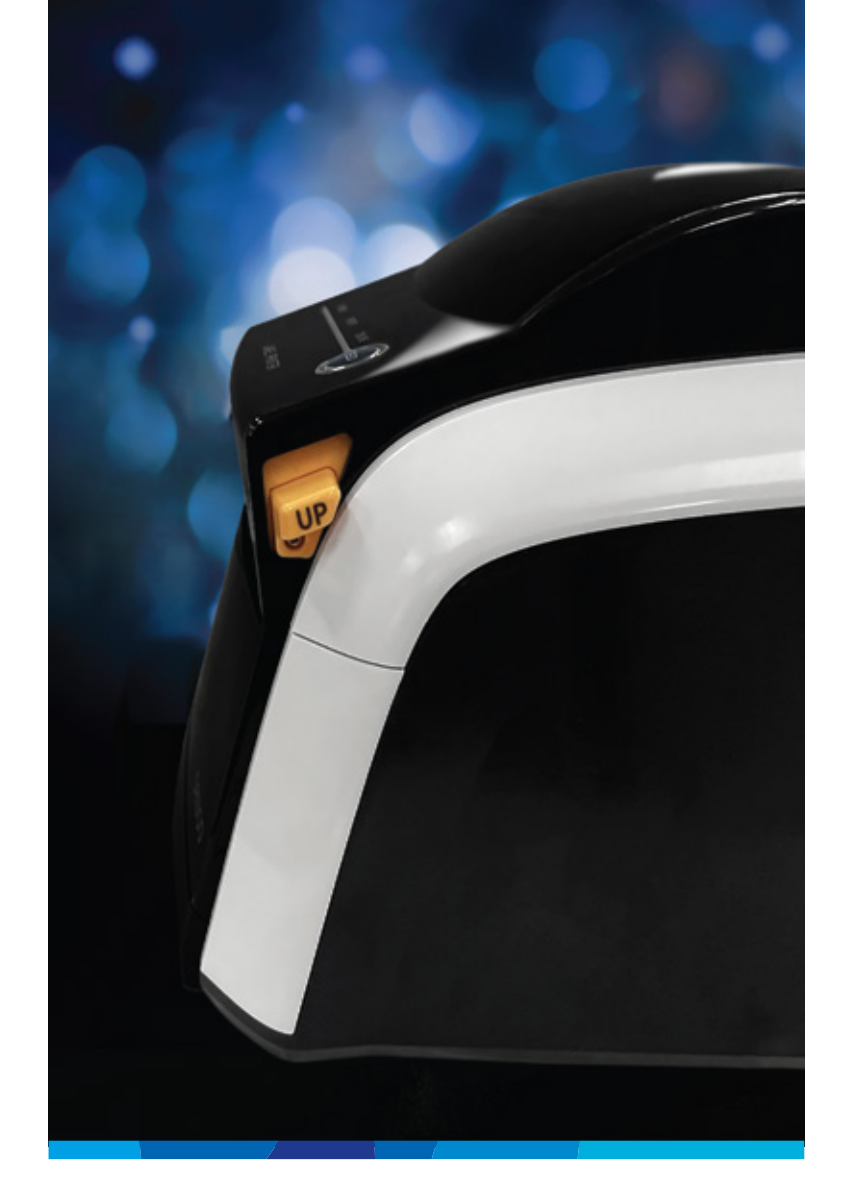

## **QUICK START GUIDE DIRECT THERMAL LABEL PRINTER**

LK-B30IE Rev. A 08/2022

## Sewoo

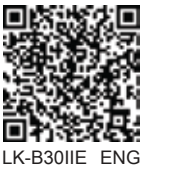